## Assign and email a job to a translator or editor

1. Inside the project dashboard select the file you want to assign by marking the left-hand box and click on "Edit":

| Dashboard A 0 ISSUES OVERALL PROGRESS 0%                                  |                           |        |                         |  |  |  |  |
|---------------------------------------------------------------------------|---------------------------|--------|-------------------------|--|--|--|--|
| Languages                                                                 | TRANSLATION EDITING       |        | FINAL REVIEW            |  |  |  |  |
| es                                                                        | es                        |        |                         |  |  |  |  |
| JODS A Translation V New Edit Download Analyze Pre-translate Tools Delete |                           |        |                         |  |  |  |  |
| # *                                                                       | Confirmed File            | Status | Target Provider Due 🔻 🛛 |  |  |  |  |
| 2 1                                                                       | 0% CD012299.pub3.es.xml … | New    | e5                      |  |  |  |  |

2. Type in the name of the translator/editor you would like to assign it to in the field of "Provider" and select "Emailed to provider" from the drop-down field of "Status". Then click the "Save button". (Note that you can also add a "Due" date if needed):

| Provider | Deppe Judith        |   |
|----------|---------------------|---|
| Status   | Emailed to provider | ~ |
| Due      |                     |   |
|          | Save                |   |
|          |                     |   |

3. Back on the project dashboard select the file again and click on Tools > Email...

| Jo       | bs 🔺 | Translation 🗸                              | New Edit Download Analyze Pre-translate | Tools Delete                             |
|----------|------|--------------------------------------------|-----------------------------------------|------------------------------------------|
|          | # 🔺  | Confirmed                                  | File                                    | Email<br>Split file                      |
|          | 1    | 0%                                         | CD012299.pub3.es.xml ····               | Export workflow changes<br>Extract terms |
|          |      |                                            |                                         | Update source<br>Update target           |
| Analyses |      | Upload<br>Assign providers from a template |                                         |                                          |

4. A pop-up will appear with the email address from the provider already copied in on the field "To". Select an email template from the drop-down field "Use template" ('New translation job' or 'New editing job') and click "Send Email". (Note: you may CC other people. Custom email templates can be created, to do so please contact jdeppe@cochrane.org):

| Email                   | ×                                                    |
|-------------------------|------------------------------------------------------|
| Use<br>template:<br>To: | New editing job (en)<br>New translation job (en)     |
| Cc:                     |                                                      |
| Bcc:                    |                                                      |
| Subject:                |                                                      |
| Message:                |                                                      |
| Send                    | selected files to provider(s) as assigned Send email |

As an alternative solution, please see more details here on how to assign jobs in bulk to a translator or editor: Bulk-edit jobs in the Jobs view